# こちらではIS6FXのミラートレード専用口座の 取り扱いについてご説明していきます。

### まずはIS6FXのマイページへログインお願いします。

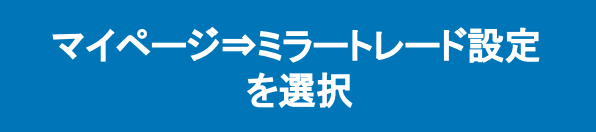

|                      |                  |               |               |          |       | ⑦ よくある質問 | 🔓 お問い合わせ | ~ AL 🔍 | පි                                         | さん 🗸   |
|----------------------|------------------|---------------|---------------|----------|-------|----------|----------|--------|--------------------------------------------|--------|
|                      | 2022/03/01 15:00 | 重要 MT         | 4サーバー変更に伴うメンテ | ナンスのお知らせ |       |          |          |        |                                            |        |
| <u>ıll</u> र1ぺ-ў     | 2022/02/25 18:00 | 変重 安重         | テナンス延期のお知らせ   |          |       |          |          |        |                                            |        |
| <b>问</b> 入金          | 2022/03/05 17:30 | x>7+>x X)     | →テナンス完了のお知らせ  |          |       |          |          |        |                                            |        |
| <b>【</b> 》 出金        | ご登録の口座一          | -覧            |               |          |       |          |          |        | MT4口座のパン                                   | スワード確認 |
| ◆ 取引履歴               | 口座番号:            | ステータス: 🔕 取引不可 | J             |          |       |          |          |        |                                            | 0      |
| <mark>. 資</mark> 金移動 |                  |               |               |          |       |          |          |        |                                            |        |
| 追加口座を開設              | 取引口座             |               |               |          | 口座残高  | ¥O       |          |        | \<br>A≠z                                   |        |
|                      | 口座タイプ            | スタンダード口座      |               |          | クレジット | ¥0       |          |        | 1<br>ま<br>9<br>つ<br>トレ、 1 <sup>230</sup> 中 |        |
| <u>~</u> プラットフォーム ∨  | レバレッジ            | 1:1000        |               |          | 含み損益  | ¥0       |          | = 7    | トレードについて                                   |        |
|                      | 通貨               | JPY           |               |          | 有効証拠金 | ¥0       |          |        | PP PICOUC                                  |        |
|                      |                  |               |               |          |       |          |          |        |                                            |        |
|                      |                  | を追加する >       |               |          |       |          |          |        |                                            | ^      |
| 創利用規約 >              |                  |               |               |          |       |          |          |        |                                            |        |

ミラートレード設定画面に移動します

#### ミラートレード設定(対象口座:

設定を変更する場合は必ず「設定を保存する」ボタンを押してください。

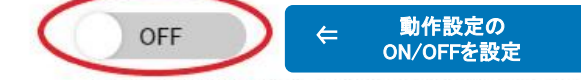

この設定がONの時のみ、ポジションの取得を行います。ポジション保有中に設定を一度でもOFFにすると、ポジショ ンは自動で決済されず、手動による決済を行う必要があります。

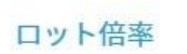

動作設定

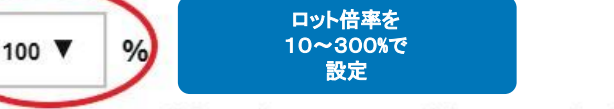

ミラーしたいロット倍率を設定します。ロット倍率を50%、プロバイダーロ座が1lotの取引を行った場合、0.5lotのミ ラートレードを行います。少ない証拠金で高倍率の設定した場合、損失リスクがあります。倍率の設定にはご注意くだ さい。

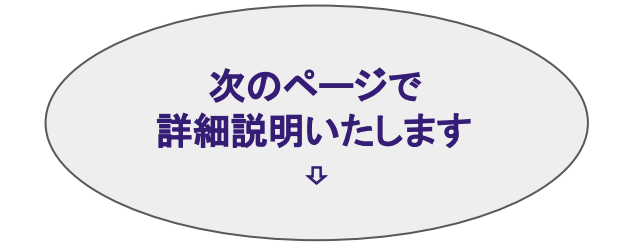

設定を保存する 〉 🗲

  $\otimes$ 

## 動作設定をOFFにした場合の決済について

決済に関しては注意が必要です。

ポジション保有中に一度でもOFFにすると OFFにした時点で保有していたポジションは その後ONにしても自動で決済されなくなってしまします。

そのため、むやみにOFFに切り替えないようにお願いします。

尚、その後新たに取ったポジションは自動決済の対象となります。

# 倍率ごとのロットと必要証拠金

| ロット倍率 | 必要証拠金 |
|-------|-------|
| 10%   | 10万円  |
| 20%   | 20万円  |
| 30%   | 30万円  |
| 40%   | 40万円  |
| 50%   | 50万円  |
| 60%   | 60万円  |
| 70%   | 70万円  |
| 80%   | 80万円  |
| 90%   | 90万円  |
| 100%  | 100万円 |
| 110%  | 110万円 |
| 120%  | 120万円 |
| 130%  | 130万円 |
| 140%  | 140万円 |
| 150%  | 150万円 |

| ロット倍率 | 必要証拠金 |
|-------|-------|
| 160%  | 160万円 |
| 170%  | 170万円 |
| 180%  | 180万円 |
| 190%  | 190万円 |
| 200%  | 200万円 |
| 210%  | 210万円 |
| 220%  | 220万円 |
| 230%  | 230万円 |
| 240%  | 240万円 |
| 250%  | 250万円 |
| 260%  | 260万円 |
| 270%  | 270万円 |
| 280%  | 280万円 |
| 290%  | 290万円 |
| 300%  | 300万円 |

#### 動作設定をON、ロット倍率10%で設定した場合の例

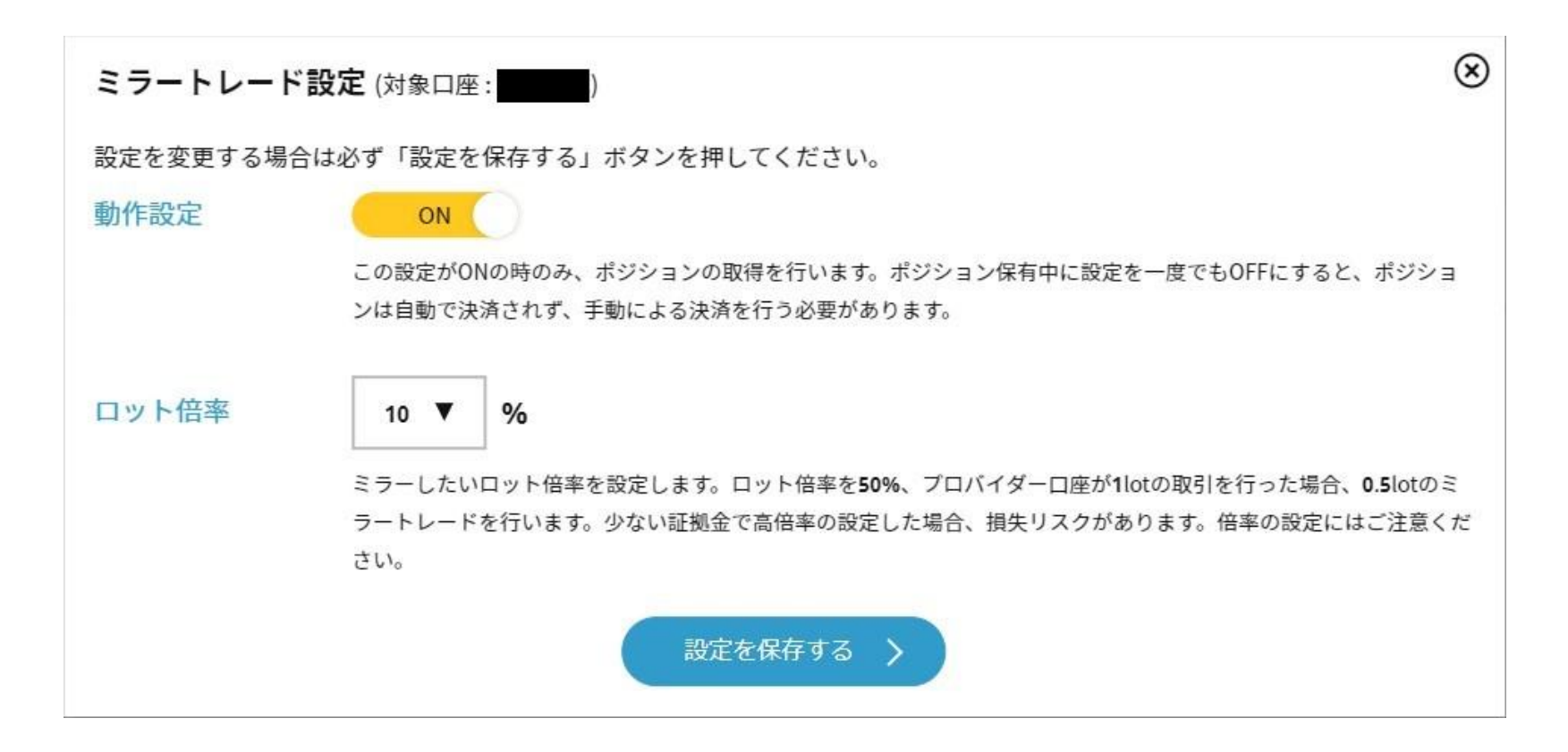